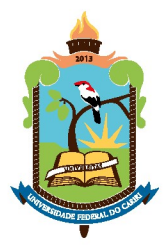

MINISTÉRIO DA EDUCAÇÃO UNIVERSIDADE FEDERAL DO CARIRI DIRETORIA DE TECNOLOGIA DA INFORMAÇÃO

# MANUAL DE USO

DA

# IMPRESSORA KYOCERA ECOSYS M3145idn

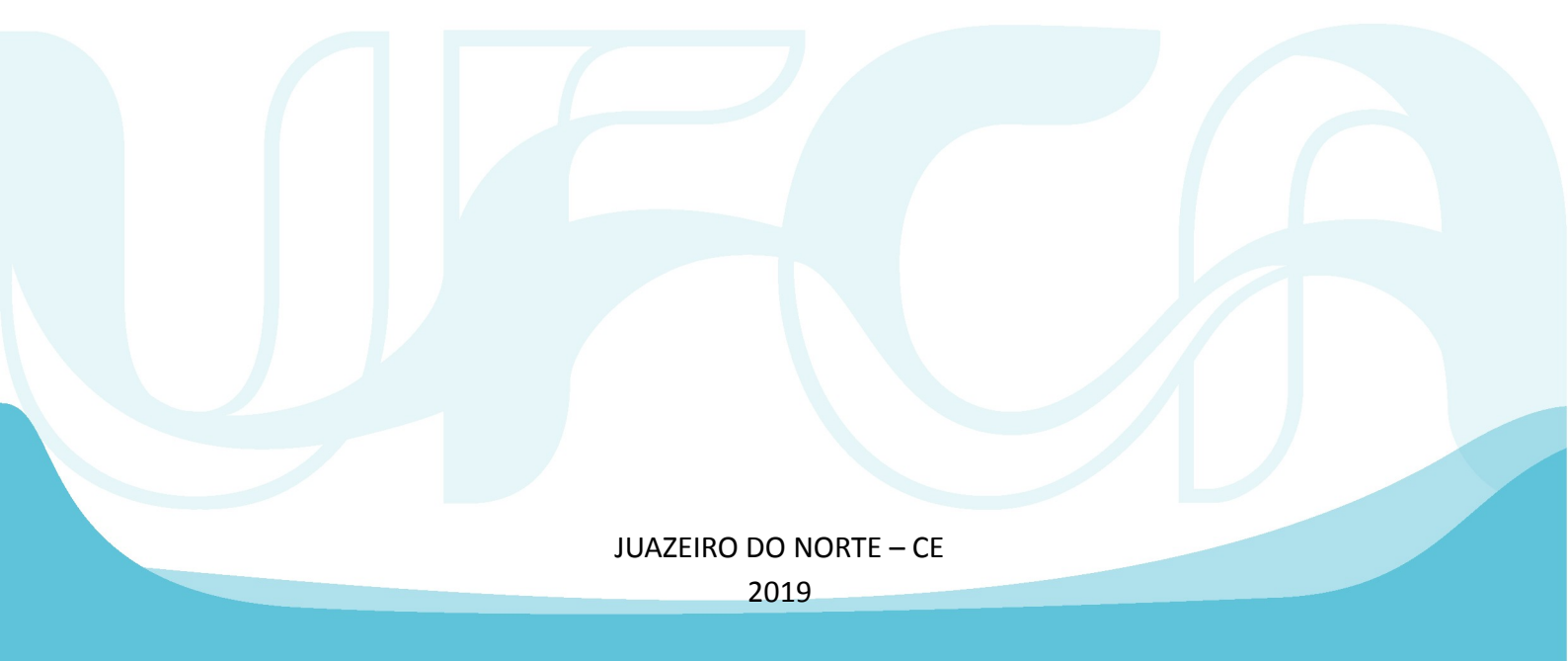

## SUMÁRIO

| 1. | Impressão com utilização de Pen Drive | .2 |
|----|---------------------------------------|----|
| 2. | Impressão Via Web                     | 5  |
| 3. | Localização das impressoras           | 8  |

## 1. IMPRESSÃO COM UTILIZAÇÃO DE PEN DRIVE:

**1.1.** Efetue Login com a senha do SIPAC.

| Log III                              | PaperCutMF |
|--------------------------------------|------------|
|                                      | -          |
|                                      |            |
| Por favor, entre com usuário e senha |            |
| Nome do usuário                      |            |
|                                      |            |
| Senha                                |            |
|                                      |            |
| Login                                |            |
|                                      |            |
|                                      |            |
| Nome do usuário Senha Login          |            |

**1.2.** Clique no Botão "Próximo".

|                                                                                                    | Ecos                                                                 |
|----------------------------------------------------------------------------------------------------|----------------------------------------------------------------------|
| PaperCutMF                                                                                           | Confirmação de conta                                                 |
| Acesso aprovado. Pressione "Próximo" par<br>Usuário: iury.fernandes<br>Conta: DTI<br>Saldo: R\$32,88 | a acesso as funções depois pressione "logoff" quando finalizar o uso |

**1.3.** Insira o Pen drive e clique em "Memória removível".

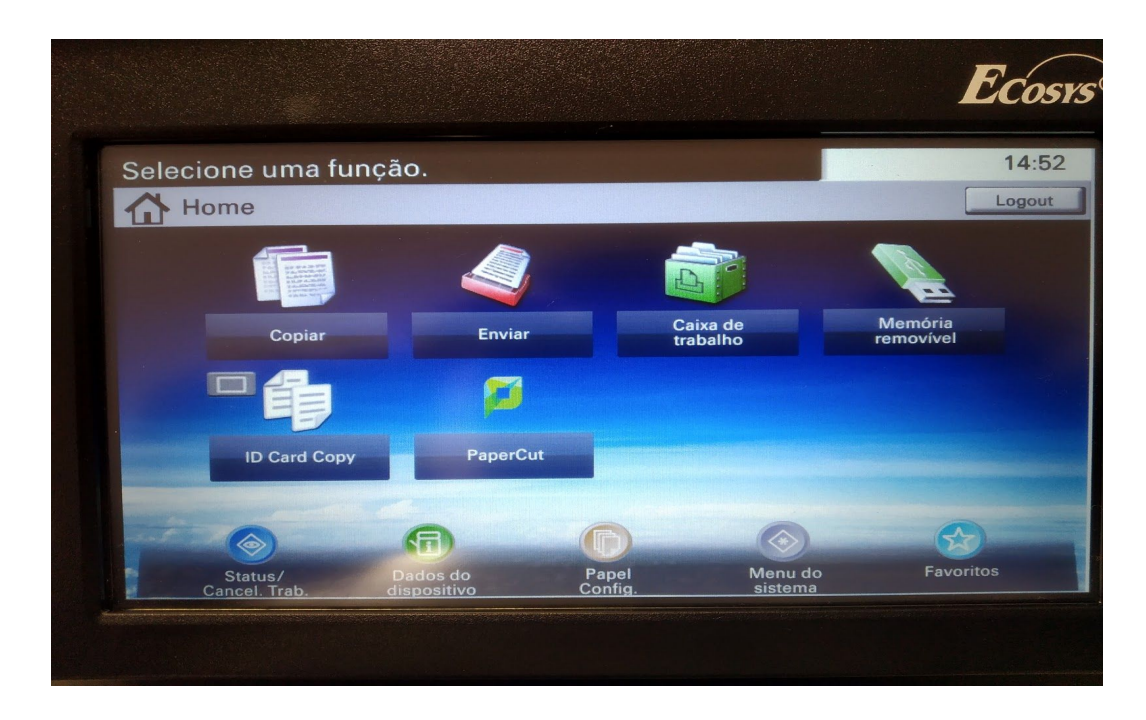

**1.4.** Selecione o(s) arquivo(s) para impressão.

|        |                                           |                  | E      | Cosys   |
|--------|-------------------------------------------|------------------|--------|---------|
|        | Caixa de documentos.<br>Memória removível |                  |        | 14:22   |
|        | System Volume Infor.                      | 08/10/2019 14:54 | >      | ~       |
|        | M 🗎 teste.pdf                             | 09/10/2019 14:24 |        | 1/1     |
|        | XIII_WTICIFES.pdf                         | 04/06/2019 18:19 | -      |         |
|        |                                           |                  |        | ~       |
|        | Menu                                      |                  | Imprim | ir<br>e |
|        |                                           |                  |        |         |
| Lenner |                                           |                  |        |         |

**1.5.** Selecione a quantidade de cópia(s) e clique no botão "Iniciar", (Botão verde) do teclado.

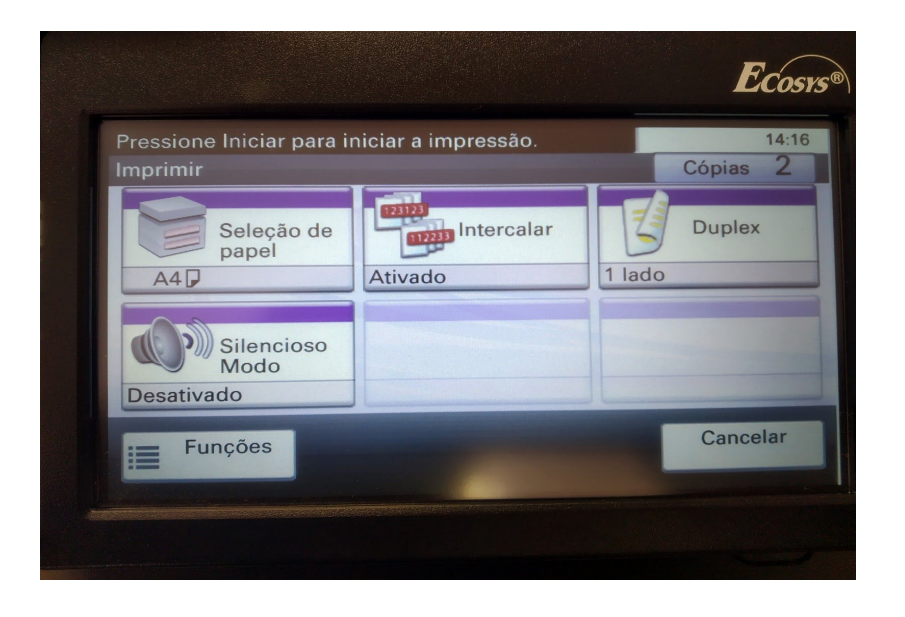

**1.6.** Após a impressão, clique em "Menu" e, em seguida, "Retire a memória". Feito isso, o Pen drive pode ser retirado da impressora.

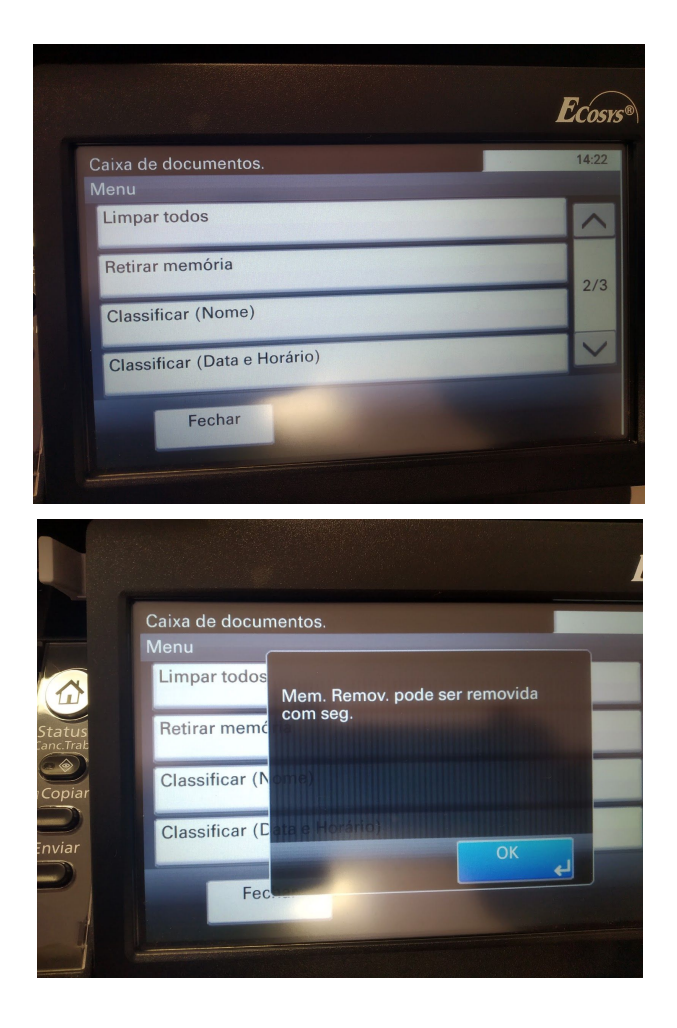

#### 2. REALIZAR IMPRESSÃO VIA WEB:

- 2.1. Acesse <u>https://impressao.ufca.edu.br</u>
- **2.2.** Faça login com usuário e senha do SIPAC.

| Pap     | berCut             | IF |
|---------|--------------------|----|
| Usuário | xxxxxxxxxxxx       |    |
| Senha   | •••••              |    |
| Idioma  | português (Brasil) | -  |

2.3. Clique em "Impressão Web" e, depois, "Submeter um trabalho".

|                                                                                                    | Impressão W                                                                                                    | /eb        |                   |         |                       |        |  |
|----------------------------------------------------------------------------------------------------|----------------------------------------------------------------------------------------------------|------------|-------------------|---------|-----------------------|--------|--|
| Sumário                                                                                            |                                                                                                    |            |                   |         |                       | ••••   |  |
| Valores                                                                                            | Impressão Web e um serviço que permite impressão de laptops, usuarios sem<br>fio e não autenticados, sem a necessidade de instalação de drivers de<br>impressão.<br>Submeter um trabalho » |            |                   |         |                       |        |  |
| Uso do cartão                                                                                      |                                                                                                    |            |                   |         |                       |        |  |
| Transferências                                                                                     |                                                                                                    |            |                   | oalho » |                       |        |  |
| Histórico de transação                                                                             | Hora de envio                                                                                                    | Impressora | Nome do documento | Páginas | Custo                 | Status |  |
|                                                                                                    |                                                                                                    |            |                   |         |                       |        |  |
| Trabalhos de impressão recentes                                                                    |                                                                                                    |            |                   |         | Nenhum trabalho ativo |        |  |
| Trabalhos de impressão recentes<br>Trabalhos de impressão<br>aguardando liberação                  | Nenhum trabalho                                                                                                    | ativo      |                   |         |                       |        |  |
| Trabalhos de impressão recentes<br>Trabalhos de impressão<br>aguardando liberação<br>Impressão Web | Nenhum trabalho                                                                                                    | ativo      |                   |         |                       |        |  |

**2.4.** Selecione a impressora mais próxima e clique em "2. Opções de impressão e Seleção de Conta".

| Seledone uma impressora:           Busca Rápida: | I I                                         |
|--------------------------------------------------|---------------------------------------------|
| Nome da Impressora 🛦                             | Localidade/Departamento                     |
| O prt01-prd-jnelBBH-DIR                          | 88H-DIR                                     |
| O prt01-prd-jnelBBH-SEDOP                        | BBH-SEDOP                                   |
| O prt01-prd-jnelBJS-1                            | BJS-1-KYOCERA-M3145idn-BW                   |
| O prt01-prd-jnelBJS-2                            | BJS-2-KYOCERA-M3145idn-BW                   |
| O prt01-prd-jneiCMS-1                            | CMS-1                                       |
| O prt01-prd-jneiCMS-2                            | CMS-2                                       |
| O prt01-prd-jnel/CTO-1-Kyocera                   | CTO-1-Kyocera                               |
| O prt01-prd-jnelCTO-2-Kyocera-Biblioteca         | CTO-2-Kyocera-Biblioteca                    |
| prt01-prd-jnel/IMP-DTI                           | SALA DTI                                    |
| O prt01-prd-jneUNE-Bloco-A                       | JNE-Bloco-A-Corredor                        |
| O prt01-prd-jnelJNE-Bloco-C                      | JNE-Bloco-C-Corredor                        |
| O prt01-prd-jneUNE-Bloco-G                       | JNE-Blocc-G-Corredor                        |
| O prt01-prd-jne\JNE-Bloco-I-301                  | JNE-Bloco-I-301                             |
| O prt01-prd-jne\JNE-Bloco-I-Biblioteca           | JNE-Bloco-I-Biblioteca                      |
| O prt01-prd-jnelJNE-Bloco-I-DCOM                 | JNE-Bloco-I-DCOM-Colorida                   |
| O prt01-prd-jneUNE-Bloco-J                       | JNE-Bloco-J                                 |
| O prt01-prd-jne\JNE-Bloco-K-01                   | JNE-Blocc-K-01-Acessibilidade               |
| O prt01-prd-jnelJNE-Bloco-K-403                  | JNE-Bloco-K-403-PROGEP                      |
| O prt01-prd-jnelJNE-Bloco-M-3-Andar              | JNE-Bloco-M-3-Andar                         |
| O prt01-prd-jneUNE-Bloco-M-Terreo                | JNE-Bloco-M-Terreo-Corredor                 |
| « Volta para Trabalhos Ativos                    | 2. Opções de Impressão e Seleção de Conta » |
|                                                  | 1                                           |

### 2.5. Selecione a quantidade de cópias e clique em "3. Upload Documento":

Impressão Web

|                            | 1. Impressora | 2. Opções     | 3. Upload |
|----------------------------|---------------|---------------|-----------|
| Opções<br>Copias: 1        |               |               |           |
|                            |               |               |           |
| « 1. Seleção da Impressora | 3             | . Upload Docu | mento »   |
|                            |               | 1             |           |

2.6. Clique em "Upload do computador" e selecione o arquivo .pdf:

Impressão Web

|                                                    | 1. Impressor | 2. Opções    |
|----------------------------------------------------|--------------|--------------|
|                                                    |              |              |
| n documento para upload e impressão                |              |              |
| Arraste arquivos aqui                              |              |              |
| Upload do computador<br>s formatos são permitidos: |              |              |
| o / Tipo de arquivo Extensão(ões) de arquivo(s)    |              |              |
| pdf                                                |              |              |
| oções de Impressões                                |              | Envio e Fina |
|                                                    |              |              |

2.7. Feito isso, clique em "Envio e Finalização".

### 3. LOCALIZAÇÃO DAS IMPRESSORAS

| Nome da impressora                     | Localidade                              |
|----------------------------------------|-----------------------------------------|
| prt01-prd-jne\BBH-DIR                  | Barbalha                                |
| prt01-prd-jne\BBH-SEDOP                | Barbalha - Sedop                        |
| prt01-prd-jne\BJS-1                    | Brejo Santo                             |
| prt01-prd-jne\BJS-2                    | Brejo Santo                             |
| prt01-prd-jne\CMS-1                    | Reitoria                                |
| prt01-prd-jne\CMS-2                    | Reitoria                                |
| prt01-prd-jne\CTO-1-Kyocera            | Crato                                   |
| prt01-prd-jne\CTO-1-Kyocera-Biblioteca | Crato - Biblioteca                      |
| prt01-prd-jne\JNE-Bloco-A              | Juazeiro do Norte - Corredor do Bloco A |
| prt01-prd-jne\JNE-Bloco-C              | Juazeiro do Norte - Corredor do Bloco C |
| prt01-prd-jne\JNE-Bloco-G              | Juazeiro do Norte - Corredor do Bloco G |
| prt01-prd-jne\JNE-Bloco-I-301          | Juazeiro do Norte - Sala 301, Bloco I   |
| prt01-prd-jne\JNE-Bloco-I-Biblioteca   | Juazeiro do Norte - Biblioteca          |
| prt01-prd-jne\JNE-Bloco-I-301-Colorida | Juazeiro do Norte - Sala 301, Bloco I   |
| prt01-prd-jne\JNE-Bloco-J              | Juazeiro do Norte - Bloco J             |
| prt01-prd-jne\JNE-Bloco-K-01           | Juazeiro do Norte - Sala 01, Bloco K    |
| prt01-prd-jne\JNE-Bloco-K-403          | Juazeiro do Norte - Sala 403, Bloco K   |
| prt01-prd-jne\JNE-Bloco-M-3-Andar      | Juazeiro do Norte - 3º andar, Bloco M   |
| prt01-prd-jne\JNE-Bloco-M-Terreo       | Juazeiro do Norte - Térreo, Bloco M     |